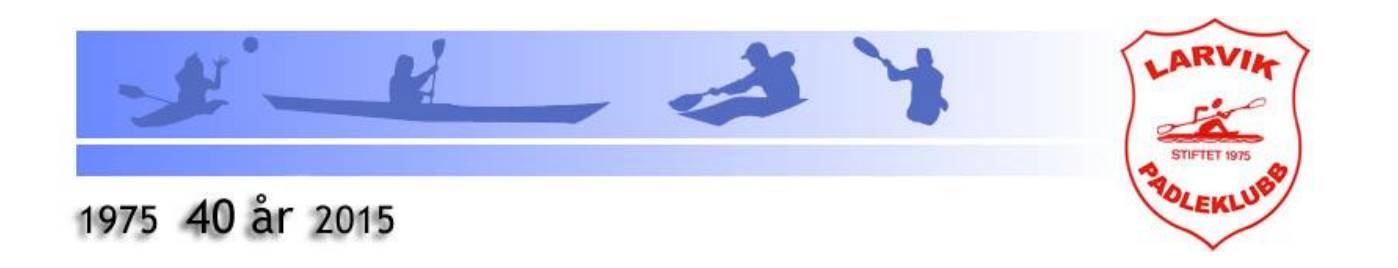

| Nvtt | med | lemss | vstem! |
|------|-----|-------|--------|
|      |     |       |        |

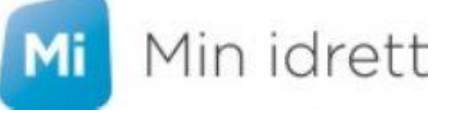

Larvik Padleklubb har tatt i bruk Norges Idrettsforbunds nye løsning for medlemsadministrasjon.

KlubbAdmin samarbeider med "Min Idrett" og er et verktøy for klubbene til administrasjon av medlemmene.

Den nye løsningen innebærer at medlemmer skal bruke Min idrett – <u>https://minidrett.nif.no/</u>

Gjennom Min idrett kan du som medlem administrere alle dine medlemskap i norsk idrett (innmeldinger og utmeldinger), se informasjonen som er registrert om deg, samt oppdatere registrert informasjon.

Faktura for medlemskontingent vil også sendes fra MinIdrett fra 2015. Ved fakturering vil du motta et varsel pr. e-post.

Løsningen gir medlemmene mulighet til å betale avgiftene i MinIdrett med bruk av kredittkort\*, eller ved å hente ut faktura med KID-nummer for bruk i nettbanken. (\*For å betale fyller man kun inn opplysninger om betalingskortet, og man velger selv om kortinformasjonen skal lagres til neste innlogging. Betalingskortet kan når som helst endres dersom det er behov for det.)

## **Eksisterende medlemmer:**

Fra 2015 vil det bli sendt ut e-post med faktura for medlemskontingent. Fakturaen vil være tilgjengelig i Min Idrett. De som ikke har fått, eller har fått feil avgift kan ta kontakt så fikser vi det. For medlemmer som tilhører en familie – blir det sendt ut flere likelydende e-poster, familiekontingenten betales bare en gang, og når førstemann utfører betalingen, nullstilles kravet.

Dersom du ikke har vært innlogget i Minldrett før – velg «Ny bruker» og verifiser deg med ditt personnummer (11 siffer). Fødselsnummeret lagres **ikke** i idrettens systemer.

## Nytt medlem?

- 1. Gå til nettsiden <u>https://minidrett.nif.no/</u>
- 2. Velg en av følgende:
  - a. «Logg inn», hvis du er bruker av Minldrett fra før og har påloggingsinfo.
  - b. Klikk på Ny bruker hvis du ikke har brukt MinIdrett tidligere, eller
  - c. <u>Glemt brukernavn/passord</u>
    - Velg metode for utsendelse av engangskode. SMS eller E-post
    - Fyll inn registrert mobilnummer eller e-postadresse.
    - Fyll inn engangskode du har fått tilsendt på e-post eller SMS.
    - Brukernavnet vises og du kan registrere ønsket passord. Minimum 8 tegn.

Når systemet ber om fødselsnr. vil det si alle 11 siffer.

På slutten av registreringen spør systemet om ny bruker er registrert fra før og foreslår person basert på det klubben allerede har lagt inn.

Da velger du ja hvis personen som foreslås er deg.

Hvis det ikke kommer opp forslag fortsetter du bare registreringen som ny medlem.

Skriftlig veiledning med steg for steg beskrivelse og skjermbilder i PDF-format finner du <u>her.</u>

- 3. Når du er logget på, klikker du på linken «medlemskap»
- 4. Klikk på «Finn ny klubb»
- 5. I søkefeltet skriver du «Larvik Padleklubb»
- Klikk på Padling og «Send søknad»
  Det går nå en epost til Larvik Padleklubb, slik at vi kan godkjenne deg som medlem.

Når du så har opprettet bruker kan du logge inn på Min Idrett og velge «betaling» Det vil ikke ligge noen betalingsposter her før vi godkjenner medlemssøknaden.

## FAKTURERING

Når vi sender ut faktura fra Larvik Padleklubb vil medlemmer få en epost som sier "du har ubetalt faktura fra Larvik Padleklubb - Logg på Min Idrett". Vi sender også faktura som vedlegg i e-posten, slik at denne kan betales via din nettbank.

Vi vil etter hvert bruke løsningen til å kreve inn andre avgifter, f.eks. påmeldinger til kurs, samt påmeldinger til ulike arrangementer og møter m.m.

## **Brukerveiledning Min idrett**

<u>Opprette ny bruker</u> eller Logg inn Oppdatere eksisterende bruker: <u>Rediger profil</u> <u>Videoveiledning (</u>Oppdatere eksisterende bruker)